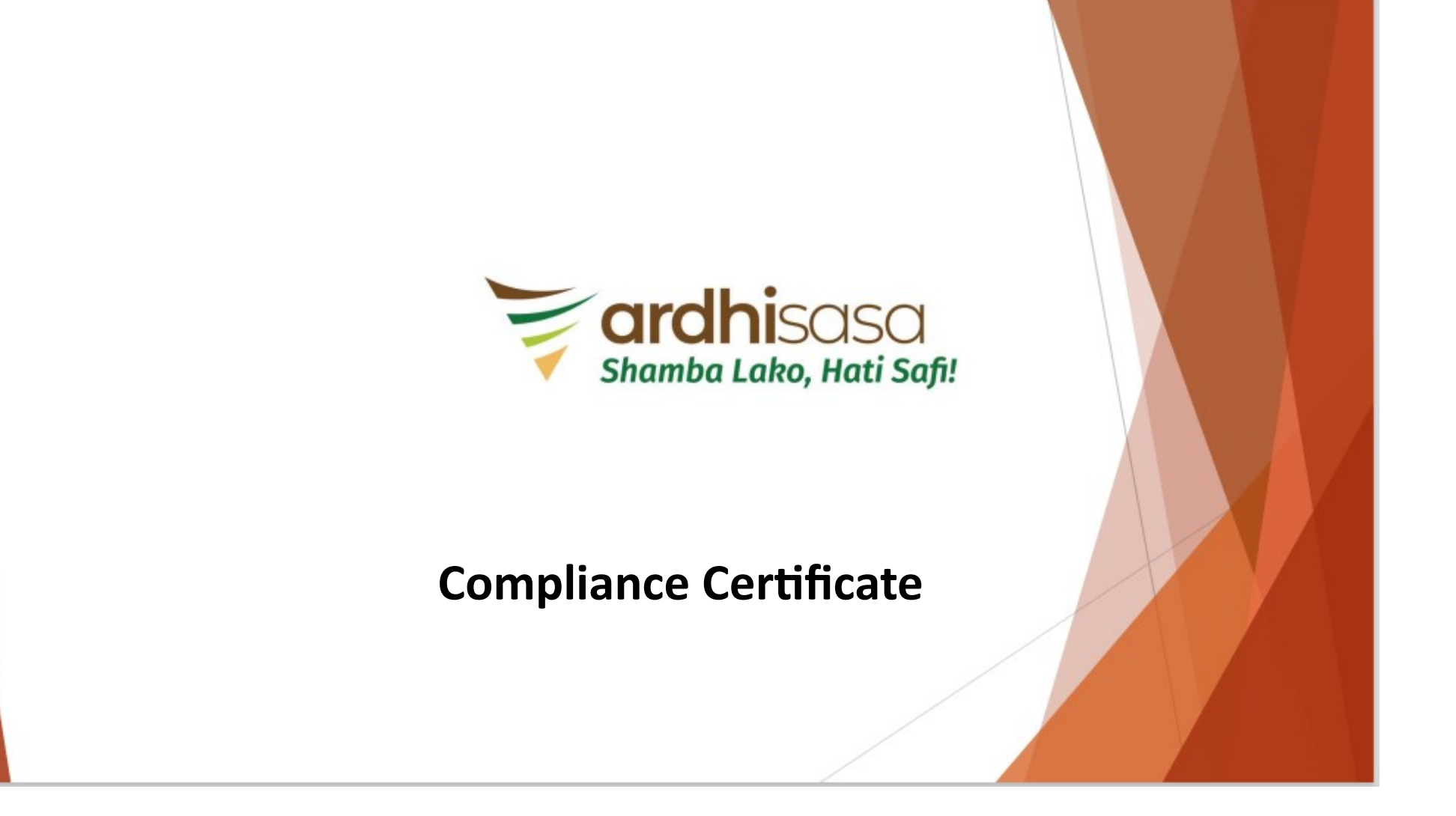

### Applicant to login to Ardhisasa platform (www.ardhisasa.lands.go.ke)

| nto the ardhisasa v                   | veb platfor            | m                                                                                                    |                                |                                 |     |
|---------------------------------------|------------------------|----------------------------------------------------------------------------------------------------|--------------------------------|---------------------------------|-----|
|                                       |                        |                                                                                                    |                                |                                 |     |
|                                       |                        |                                                                                                    |                                |                                 |     |
|                                       |                        |                                                                                                    |                                |                                 |     |
| Login                                 |                        |                                                                                                    |                                |                                 |     |
|                                       | shamba Lako, Hati Safi | ı                                                                                                    |                                |                                 |     |
| Identification Number or Ardhisasa ID |                        |                                                                                                    |                                |                                 |     |
| 6091664                               |                        |                                                                                                    |                                |                                 |     |
| Password                              |                        |                                                                                                    | 8                              |                                 |     |
| OTP Code                              |                        |                                                                                                    |                                |                                 |     |
| 119854                                |                        | 0:1:38                                                                                                    | Resend                         |                                 |     |
|                                       | Login                  |                                                                                                    |                                |                                 |     |
| Don't have an account. Register here  | Back to home           | Forgot your passwo                                                                                                    | rd?                            |                                 |     |
|                                       |                        |                                                                                                    |                                |                                 |     |
|                                       |                        |                                                                                                    |                                |                                 |     |
|                                       |                        |                                                                                                    |                                |                                 |     |
|                                       |                        |                                                                                                    |                                |                                 | S C |
|                                       |                        |                                                                                                    |                                |                                 | •   |
| i                                     | nto the ardhisasa v    | Login         Login         Identification Number or Archisasa ID         6091664         Tassword         119554         DTP Code         119554         Dert have an acceard. Register here | nto the ardhisasa web platform | stote the ardhisas web platform |     |

### Applicant navigates to physical planning services and clicks on 'view more'

| ← → C ⓐ ardhisasa.lands.go.ke/user/home |                                   |                          | ⊶ 🖻 🖈 🗖 🜀 🗄 |
|-----------------------------------------|-----------------------------------|--------------------------|-------------|
| Shamba Lako, Hati Safi!                 | Transfer Charge View More         | Land Rent                | View More   |
| Services                                | Physical Planning                 | Survey & Mapping         |             |
| My Properties                           | Development Plans                 |                          | Mary Mara   |
| My Wallet                               | Planning Documents<br>Requisition | New Grant                | View More   |
| ① My Appointments                       | Certificate of<br>Compliance      |                          |             |
| DY Tickets                              | `/                                |                          |             |
| Notifications                           | Land Valuation                    | National Land Commission | Chife Here  |
| e Account                               | Asset Valuation                   | Land Allocation          | View More   |

#### **Applicant clicks on Compliance Certificate under Physical Planning Services**

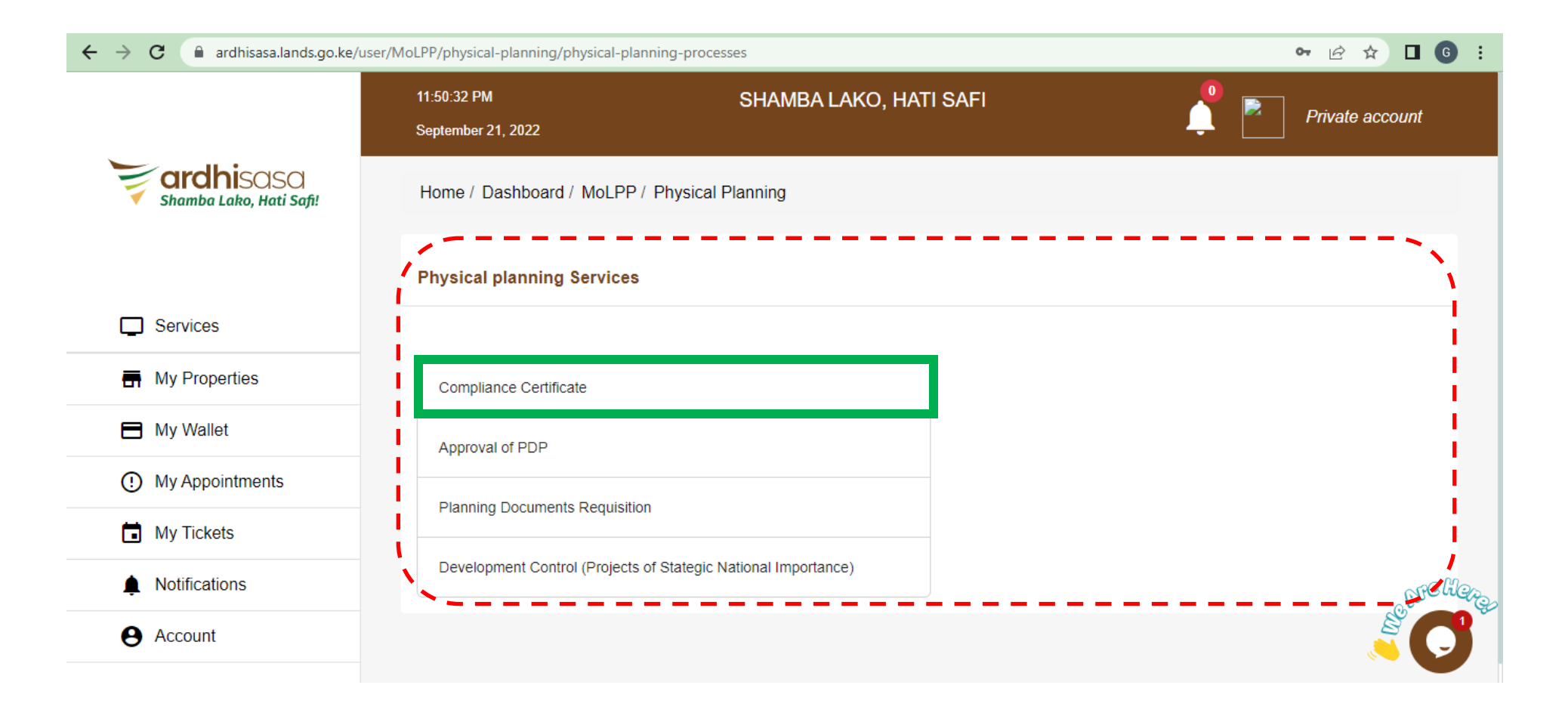

#### **Applicant selects either New OR Renew Compliance Certificate**

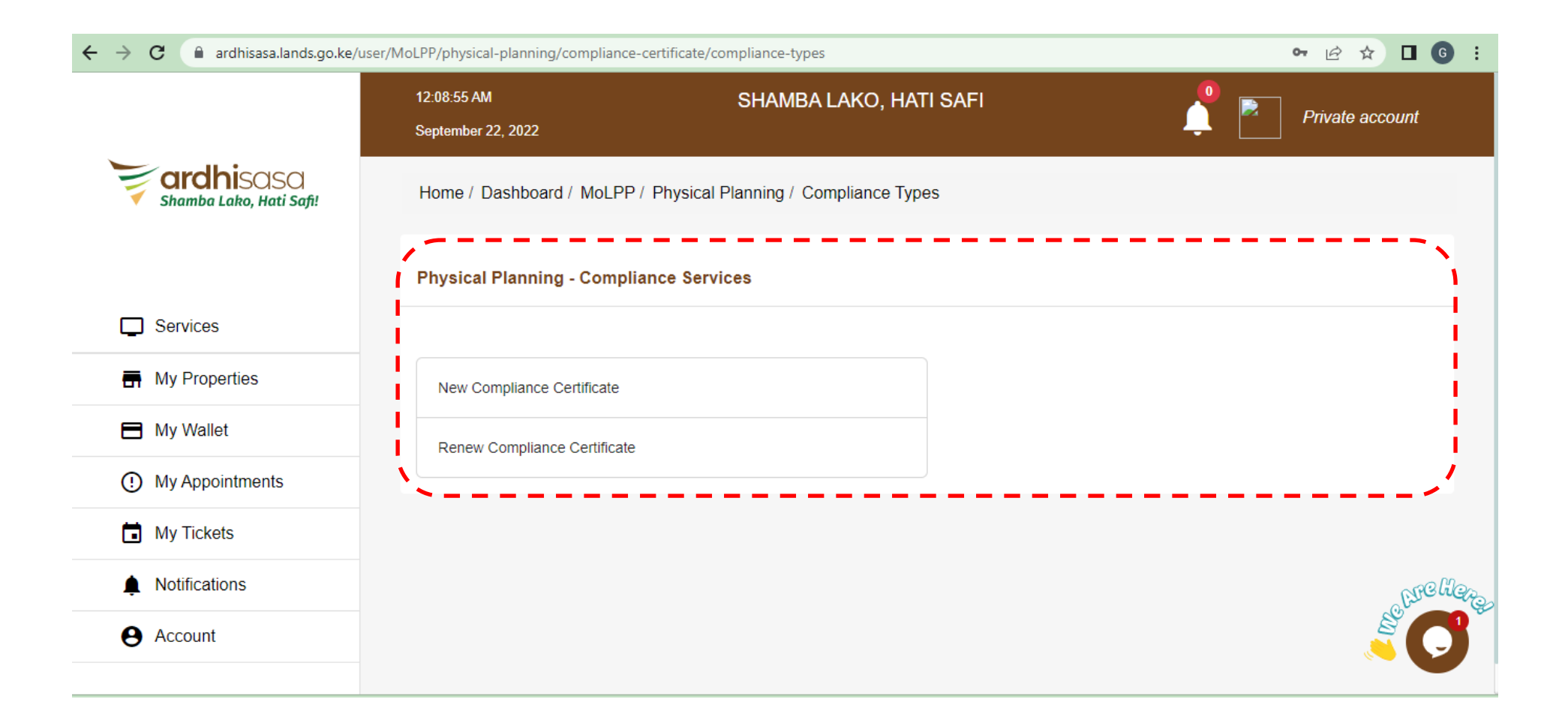

#### Applicant clicks on 'New Application' to launch an application on the system

| ← → C                   | ser/MoLPP/physical-planning/compliance-certifi | icate/compliance-applications/NEW |              |                    | 여 순 ☆ 🛛 😡         | :    |
|-------------------------|------------------------------------------------|-----------------------------------|--------------|--------------------|-------------------|------|
|                         | 12:10:15 AM<br>September 22, 2022              | SHAMBA LAKO, HAT                  | TI SAFI      | <u></u>            | Private account   |      |
| Shamba Lako, Hati Safi! |                                                |                                   |              |                    |                   |      |
|                         | Certificate of Compliand                       | ce Applications                   |              |                    | New Application   |      |
| Services                | Pending Ongoing                                | Approved                          | Rejected     |                    |                   |      |
| My Properties           |                                                |                                   |              | 0                  |                   |      |
| My Wallet               |                                                |                                   |              | ♥ Search           |                   |      |
| O My Appointments       | No. Reference No.                              | Date of submission                | Elapsed time | Status             | Actions           |      |
| DY Tickets              |                                                | Nothing                           | to display   |                    |                   |      |
| Notifications           |                                                |                                   |              | Items per page: 20 | 0 of 0 < > CPC CO | 3000 |
| e Account               | ·                                              |                                   |              |                    |                   |      |

# Frequently Asked Questions will guide the applicant on various requirements for the application

| ← → C ardhisasa.lands.  | go.ke/user/MoLPP/physical-plar                    | nning/compliance-certificate/new-application                                   |                                                                    | ⊶ Q 🖄 🖈 🗖 🙆 :                   |
|-------------------------|---------------------------------------------------|--------------------------------------------------------------------------------|--------------------------------------------------------------------|---------------------------------|
|                         | Home / Dashboard / MoLPP                          | / Physical Planning / Compliance Types / Compliance App                        | lications / New Application                                        |                                 |
| Shamba Lako, Hati Safi! | Compliance Certifi                                | icate: New Application                                                         |                                                                    |                                 |
|                         | 1 FAQs                                            | 2 Application Details                                                          | 3 Attach Files                                                     | 4 Verify Details                |
| Services                | Frequently Asked Question                         | ns                                                                             |                                                                    |                                 |
| My Properties           |                                                   | 0                                                                              |                                                                    |                                 |
| My Wallet               | What is a Compliance                              | e Certificate ?                                                                |                                                                    |                                 |
| () My Appointments      | A certificate of complia<br>provided for developm | ance is a statutory tool issued by the State Department of Physical P<br>rent. | lanning to owners/developers of petrol stations for having adhered | d to the provisions of approval |
| My Tickets              | Why do I need a Certi                             | ificate of Compliance?                                                         |                                                                    | ~                               |
| Notifications           | Why do I have to get i                            | it at the national level and not the county?                                   |                                                                    | ~                               |
| e Account               | Is the certificate of co                          | ompliance for petrol stations only?                                            |                                                                    | ~                               |
|                         | What are the requirem                             | nents needed?                                                                  |                                                                    | ~                               |
|                         | Who are the actors in                             | volved?                                                                        |                                                                    | ~ CHC Hay                       |
|                         | what are the payment                              | ts required?                                                                   |                                                                    | × O                             |

# Applicant enters the required application details (these are mandatory fields to be completed by the applicant)

| ← → C ⓐ ardhisasa.lands   | s.go.ke/user/MoLPP/physical-planning<br>September 22, 2022 | /compliance-certificate/new-application        |                                | ⊶ Q 🖄 ☆ 🗖 🜀      |
|---------------------------|------------------------------------------------------------|------------------------------------------------|--------------------------------|------------------|
| <b>Fardhi</b> sasa        | Home / Dashboard / MoLPP / Phy                             | sical Planning / Compliance Types / Compliance | Applications / New Application |                  |
| 🗹 Shamba Lako, Hati Safi! | Compliance Certificate                                     | e: New Application                             |                                |                  |
|                           | AQS FAQS                                                   | 2 Application Details                          | 3 Attach Files                 | 4 Verify Details |
| Services                  | Application Details                                        |                                                |                                |                  |
| My Properties             | Parcel Number *                                            |                                                | Development type *             |                  |
| My Wallet                 | e.g HTAD5XLM                                               |                                                | Select type of development     | -                |
| My Appointments           | Business Name *                                            |                                                | Development Description *      |                  |
| My Tickets                | e.g Pure oil petrol station                                |                                                | Development description        |                  |
| Notifications             | Business Number *                                          |                                                |                                |                  |
| e Account                 | e.g P/S/0424                                               |                                                |                                |                  |
|                           | Business Type *                                            |                                                |                                |                  |
|                           | e.g Petrol Station                                         |                                                |                                | ore lie          |
|                           |                                                            |                                                |                                | Back Next        |

## Applicant attaches all mandatory documents as indicated with the asterisk. Additional supporting documents can be attached under the 'Additional Documents' link below

| ← → C 🔒 ardhisasa.land  | ds.go.ke/user/MoLPP/physical-planning | /compliance-certificate/new-application      |                                    |             | ਯ Q 🖄 🖈 🗖 🜀 ፤  |
|-------------------------|---------------------------------------|----------------------------------------------|------------------------------------|-------------|----------------|
| ardhiogog               | Home / Dashboard / MoLPP / Phy        | ysical Planning / Compliance Types / Complia | nce Applications / New Application |             |                |
| Shamba Lako, Hati Safi! | Compliance Certificate                | Compliance Certificate: New Application      |                                    |             |                |
|                         | FAQs                                  | Application Details                          | 3 Attack                           | h Files     | Verify Details |
| Services                | Documents                             |                                              |                                    |             |                |
| My Properties           | Self Audit Report *                   | Choose file                                  | NEMA Licence *                     | Choose file |                |
| My Wallet               |                                       |                                              | 5                                  |             |                |
| My Appointments         | Approved building plans *             | Choose nie                                   | Fire Audit Report *                | Choose the  |                |
| My Tickets              | PLUPA/DC/17 (PPA2) *                  | Choose file                                  | Business Certificate *             | Choose file |                |
| Notifications           | O.S.H.A Certificate *                 | Choose file                                  |                                    |             |                |
| Account                 |                                       |                                              |                                    |             |                |
|                         | Additional documents                  |                                              |                                    |             |                |
|                         |                                       |                                              |                                    |             | Back Next S    |

## Applicant confirms if all the information provided are true and all the relevant documents are attached before submitting the application

| ← → C 🔒 ardhisasa.land  | ds.go.ke/user/MoLPP/physical-planning/c | compliance-certificate/new-application     |                                    | ⊶ Q & ☆ □ G :    |  |
|-------------------------|-----------------------------------------|--------------------------------------------|------------------------------------|------------------|--|
|                         | Home / Dashboard / MoLPP / Physi        | ical Planning / Compliance Types / Complia | nce Applications / New Application |                  |  |
| Shamba Lako, Hati Safi! | Compliance Certificate:                 | Compliance Certificate: New Application    |                                    |                  |  |
|                         | FAQs                                    | Application Details                        | 💋 Attach Files                     | 4 Verify Details |  |
| Services                | Application Details                     |                                            | Application documents              |                  |  |
| My Properties           | Parcel Number :                         | Nairobi/Block 137/79                       | PLUPA/DC/17 (PPA2)                 | mtrh image2.pdf  |  |
| My Wallet               | Type of development :                   | COMMERCIAL                                 | Self Audit Report                  | mtrh image.pdf   |  |
| O My Appointments       | Development Description :               | Petrol Filing and Service Station          | Approved building plans            | mtrh image.pdf   |  |
| My Tickets              | Business Name:                          | Shell Petrol Station Karen                 | O.S.H.A Certificate                | mtrh image2.pdf  |  |
| Notifications           | Business Number -                       | P/S/147                                    | NEMA Licence                       | mtrh image2.pdf  |  |
| e Account               | Business Type -                         | Petrol Filing and Service Station          | Fire Audit Deport                  | mth image2.pdf   |  |
|                         |                                         |                                            | Business Certificate               | mtrh_image2.pdf  |  |
|                         |                                         |                                            |                                    |                  |  |
|                         |                                         |                                            |                                    | Back Submit      |  |

### Applicant confirms that he/she wants to submit the application. Click 'Yes' to submit the application

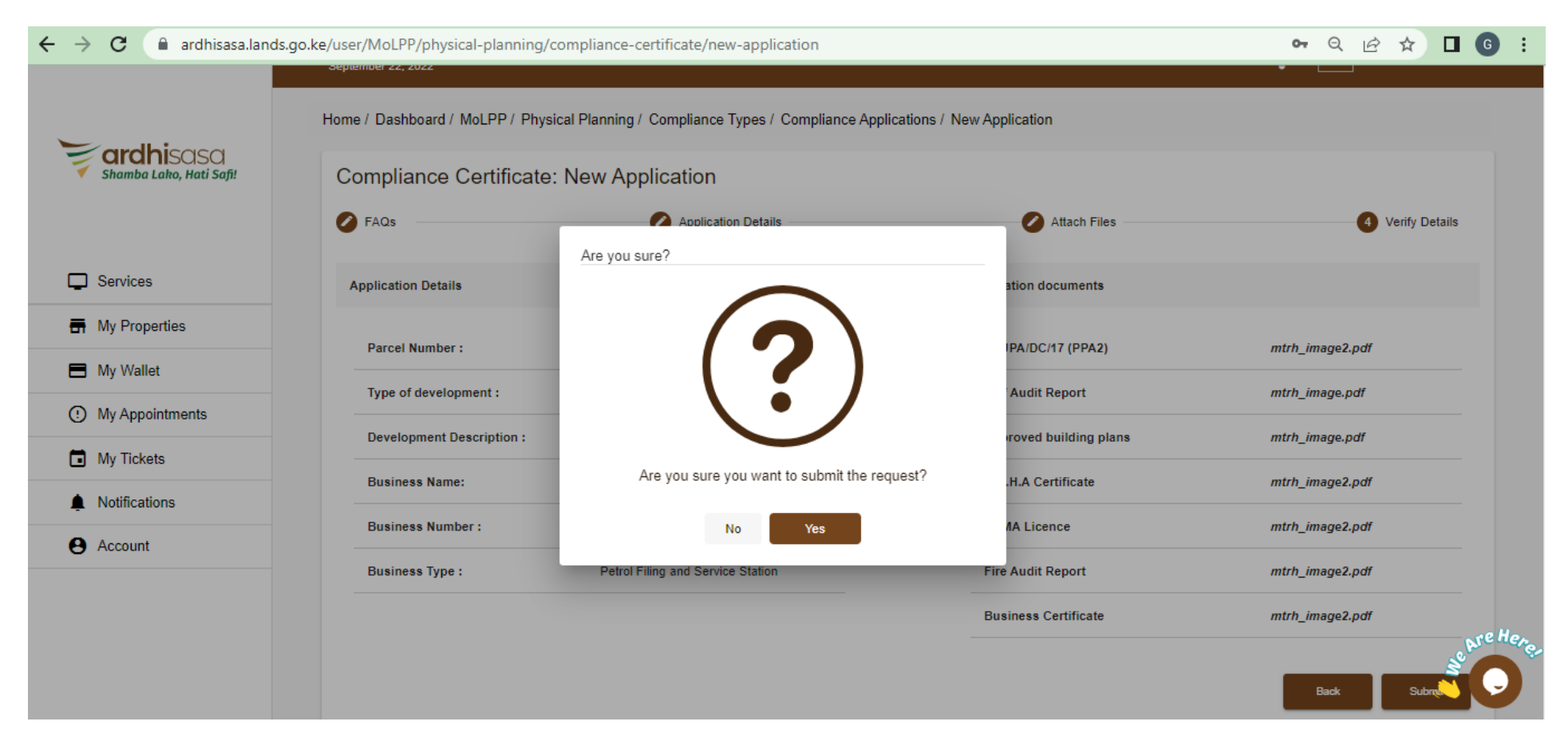

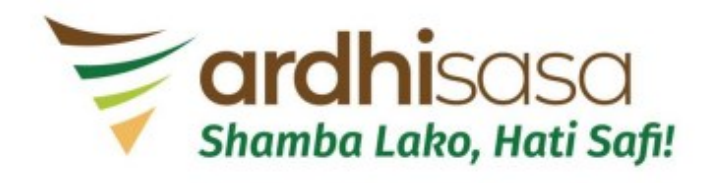

Compliance Certificate Application Submitted Successfully